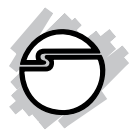

## Wireless-N Wi-Fi Repeater/ Extender Quick Installation Guide

## Introduction

The *Wireless-N Wi-Fi Repeater/Extender* can extend and increase signal strength for 802.11n/g/b wireless networks.

## Features and Benefits

- Compact and portable for business travelers
- Supports 2.4GHz WLAN networks and complies with IEEE 802.11n/g/b
- Switchable wireless operation modes: Repeater or Access Point (AP)
- Supports WLAN security with WPA, WPA2, WEP (128/64) and WPS
- Data transmission rate up to 300Mbps

## **System Requirements**

- 802.11n/g/b Wireless LAN network
- 110-230V AC electrical outlet

## Package Contents

- Wireless-N Wi-Fi Repeater/Extender
- RJ-45 Ethernet cable
- 3 Interchangeable wall plugs
- Quick Installation Guide

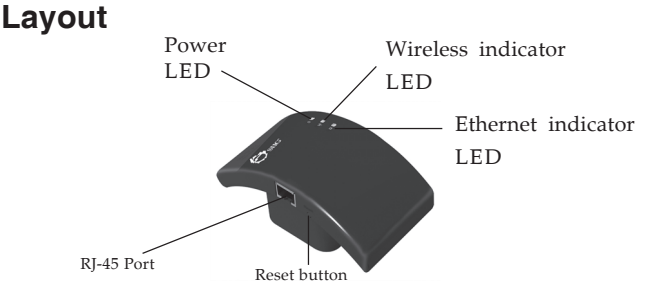

Figure 1: Layout

- Power LED: Steady red light when power adapter is connected
- Wireless indicator LED: Green light when wireless activity is detected
- LAN indicator LED: Green light when Ethernet cable is connected
- Reset button: Press and hold for 10 seconds to go back to default settings

# Start Using the *Wireless-N Wi-Fi Repeater/Extender*

- 1. Plug the *Repeater/Extender* to a reliable AC power outlet.
- 2. Connect your *Repeater/Extender* to your computer using an RJ-45 Ethernet cable.
- 3. Configure your system's IP address to be in the same network domain with the *Repeater/ Extender*.
  - IP address: 192.168.10.x (x = any number from 2-254)
  - Subnet mask: 255.255.255.0
  - Default gateway: 192.168.10.1
    - DNS server addresses: Leave blank

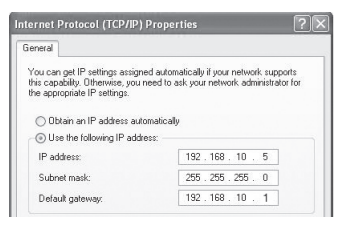

Figure 2

4. Open a browser and enter **192.168.10.1** into the address bar and hit **Enter**.

## Type **admin** for <u>both</u> *User Name* and *Password*, then click **OK**.

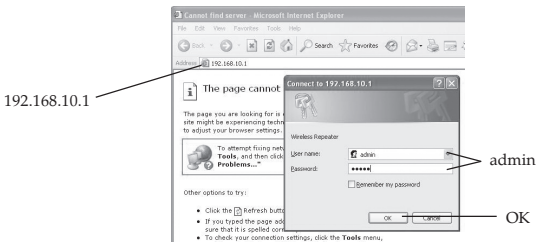

Figure 3

5. Follow the instructions below to set up Repeater or AP mode.

## **Repeater Mode Configuration**

This mode extends and boosts existing wireless signals in hard to reach places.

1. Click **Setup Wizard** on the left side bar, select **Wireless Repeater Mode**, click **Next**.

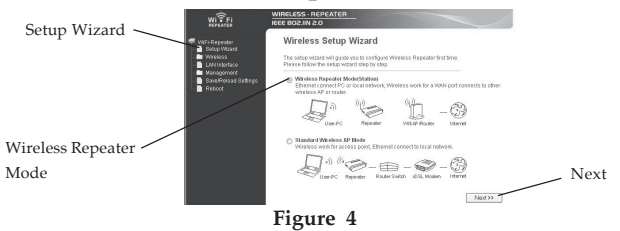

- 2. Click Repeater OneKey Setting.
- 3. Select the desired wireless network, then click **Next.**

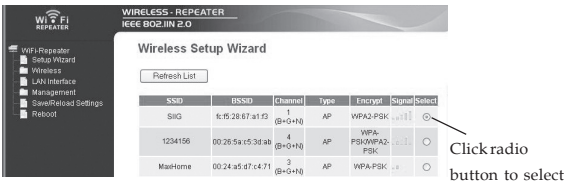

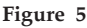

4. If the selected wireless network has a password, enter it into the **Pre-Shared Key** field, click **Apply and Reboot**, then **OK**.

Wireless Setup Wizard

|                | Encryption:            | WPA2 Y                                           |
|----------------|------------------------|--------------------------------------------------|
|                | Authentication Mode:   | C Enterprise (RADIUS)  Personal (Pre-Shared Key) |
|                | WPA2 Cipher Suite:     | TKIP ZAES                                        |
| Pre-shared key | Pre-Shared Key Format: | Passphrase 👻                                     |
|                | Pre-Shared Key:        | Apply and Reboot                                 |
|                | Apply an               | d Reboot                                         |

Figure 6

 If successfully configured, the configuration settings/status will show **Repeater** and the *State* is **Connected**. See **Figure 7**. Note: If the configuration fails, repeat steps 1-4, click **Reboot** at the left side bar to reboot the *Repeater/Extender*.

| WI TFI<br>REPEATER                                                       | WIRELESS - REPEATE                                | IR                                                 |              |
|--------------------------------------------------------------------------|---------------------------------------------------|----------------------------------------------------|--------------|
| WiFi-Repeater<br>Setup Wizard<br>Wireless<br>LAN Interface<br>Management | Access Point<br>This page shows the cu<br>device. | Status rrent status and some basic settings of the |              |
| Save/Reload Settings                                                     | System                                            |                                                    |              |
| Reboot                                                                   | Uptime                                            | 0day.0h:2m:15s                                     |              |
|                                                                          | Firmware Version                                  | Rpt_2.5.N_v4.0910                                  |              |
|                                                                          | Build Time                                        | Mon Sep 10 11:18:53 CST 2012                       |              |
|                                                                          | Operation Mode                                    | Bridge                                             |              |
|                                                                          | Wireless Configuration                            | 1                                                  | _            |
|                                                                          | Mode                                              | Repeater (Infrastructure Client)                   | ——— Repeater |
|                                                                          | Band                                              | 2.4 GHz (B+G+N)                                    | 1            |
|                                                                          | SSID                                              | SIIG                                               |              |
|                                                                          | Channel Number                                    | 4                                                  |              |
|                                                                          | Encryption                                        | WPA2                                               |              |
|                                                                          | BSSID                                             | 00:26:5a:c5:3d:ab                                  |              |
|                                                                          | State                                             | Connected                                          | — Connected  |
|                                                                          | Wireless Repeater Inte                            | rface Configuration                                | connected    |
|                                                                          | Mode                                              | AP                                                 |              |
|                                                                          | Repeater SSID                                     | WiFi-Repeater1                                     |              |
|                                                                          | Encryption                                        | WPA2                                               |              |
|                                                                          | RSSID                                             | 80-3654-0665-56                                    |              |

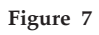

6. Wireless AP **Wi-Fi Repeater-1** is ready for connection now.

NOTE: The AP name can be changed through **Basic Settings**. See page 8.

## **AP Mode Configuration**

This mode gives a non-wireless connection wireless-N capabilities.

- 1. In the main menu, click **Setup Wizard** on the left side bar, select **Standard Wireless AP Mode**, click **Next**.
- 2. Click **AP OneKey Setting**.
- 3. The *Repeater/Extender* will be configured automatically to the AP mode. see **Figure 8**.

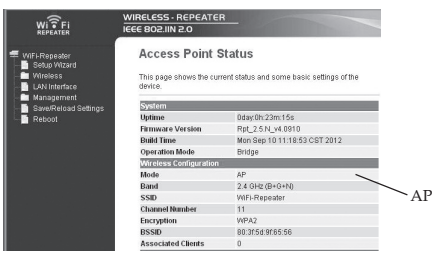

#### Figure 8

4. In the main menu, click **Security** (under **Wireless)** on the left side bar, type in your password in the **Pre-Shared Key** field and click **Apply Changes**. Note that **WPA2** is default encryption method and is recommended.

|                  |                                                                                                    | N 2.0                                                                                                    |                                                                                                    |      |
|------------------|----------------------------------------------------------------------------------------------------|----------------------------------------------------------------------------------------------------|----------------------------------------------------------------------------------------------------|------|
| Í                | Wife Repeater Wirel<br>Shap Ward<br>Basic Settings<br>Basic Settings<br>Seturity<br>Sete Survey<br>Sete Survey | ess Security Se<br>e shows you setup the wire<br>went any unsufficient acce<br>sto: Root AP - WFi-Rep                                              | tup<br>Hers security. Tum on WEP or WPA by using Encryption Keys<br>as to your wheleas notwork.<br>weeden w |      |
| Apply<br>Changes | Anance Stiftigs<br>With<br>With<br>United States<br>Resolution<br>Resolution                                   | EncrypHen:<br>102.1x Authentication<br>Nothentication Mode:<br>APA2 Clipher Suffer<br>Pro-Shared Key Fernat:<br>Pro-Shared Key.<br>Pro-Shared Key. | WFA2 Conserve eVOUD<br>Conserve eVOUD<br>Conserve eVOUD<br>Conserve eVOUD<br>Pareplane<br>Persphare         | WPA2 |

Figure 9

NOTE: Security code is recommended. Skip this step if it is not needed.

 Connect the *Repeater/Extender* to your router with an RJ-45 cable. Wireless AP Wi-Fi Repeater is ready for connection now. NOTE: The AP name can be changed through Basic Settings. See Basic Settings in the next section.

## Wireless - Basic Settings

- 1. In the main menu, click **Basic Settings** (under Wireless) on the left side bar.
- 2. Change the basic settings, then click **Apply Changes**.

|                   | Disable Wireless LAN Interface |                                                       |  |
|-------------------|--------------------------------|-------------------------------------------------------|--|
|                   | Mode:                          | AP 👻                                                  |  |
|                   | Network Type:                  | Infrastructure ~                                      |  |
|                   | SSID of AP:                    | WiFi-Repeater                                         |  |
|                   | 🔲 Enable Universal             | Repeater Mode (Acting as AP and client simultaneouly) |  |
|                   | SSID of Extended Inte          | rface: WiFi-Repeater1                                 |  |
|                   |                                |                                                       |  |
|                   | Band:                          | 2.4 GHz (B+G+N)                                       |  |
|                   | Channel Width:                 | 40MHz 🗸                                               |  |
|                   | Control Sideband:              | Upper 🛩                                               |  |
|                   | Channel Number:                | 11 👻                                                  |  |
|                   | Broadcast SSID:                | Enabled 🛩                                             |  |
|                   | WMM:                           | Enabled Y                                             |  |
|                   | Data Rate:                     | Auto 🗸                                                |  |
|                   | Associated Clients:            | Show Active Clients                                   |  |
| A sealer Channess | Enable Mac Clon                | e (Single Ethernet Client)                            |  |
| Apply Changes     | Apply Changes                  | Reset                                                 |  |

Figure 10

## Wireless - WPS

WLEI Drotected Setun

- 1. In the main menu, click **WPS** (under Wireless) on the left side bar.
- 2. Click **Start PBC** to enable the WPS function.

|                     | us wantu any nus |                          |           |
|---------------------|------------------|--------------------------|-----------|
| Disable WPS         |                  |                          |           |
| Apply Changes       | Reset            |                          |           |
| WPS Status:         | ۲                | Configured OunConfigured |           |
|                     |                  | Reset to UnConfigured    |           |
| Self-PIN Number:    | 044              | 51661                    | Start PBC |
| Push Button Configu | ration: S        | tart PBC                 |           |
| Client PIN Number:  |                  | Stort PIN                |           |
| Current Key Info:   |                  |                          |           |
| Authentication      | Encryption       | Key                      |           |
|                     |                  |                          |           |

Figure 11

### Application

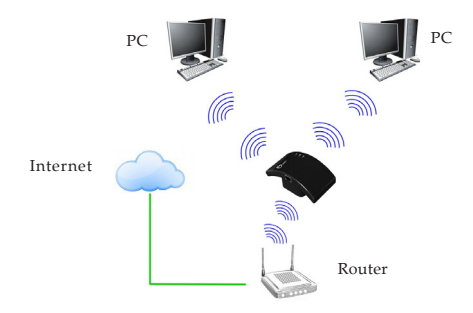

Figure 12 Repeater Mode

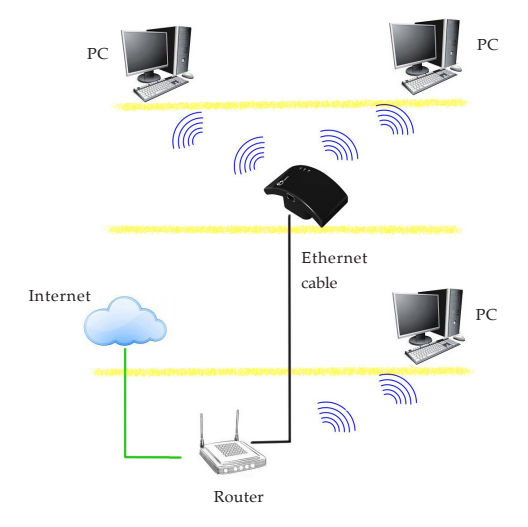

Figure 13 AP Mode

## **Technical Support and Warranty**

**QUESTIONS?** SIIG's **Online Support** has answers! Simply visit our web site at *www.siig.com* and click **Support**. Our online support database is updated daily with new drivers and solutions. Answers to your questions could be just a few clicks away. You can also submit questions online and a technical support analyst will promptly respond.

SIIG offers a 2-year manufacturer warranty with this product. This warranty covers the original purchaser and guarantees the product to be free of any defects in materials or workmanship for two (2) years from the date of purchase of the product.

SIIG will, at our discretion, repair or replace (with an identical product or product having similar features and functionality) the product if defective in materials or workmanship. This warranty gives you specific legal rights, and you may also have other rights which vary from state to state. Please see our web site for more warranty details.

If you encounter any problems with this product, please follow the procedures below.

A) If it is within the store's return policy period, please return the product to the store where you purchased from.

B) If your purchase has passed the store's return policy period, please follow the steps below to have the product repaired or replaced.

Step 1: Submit your RMA request.

Go to www.siig.com, click Support, then REQUEST A PRODUCT REPLACEMENT to submit a request to <u>SIIG RMA</u> or fax a request to 510-657-5962. Your RMA request will be processed, if the product is determined to be defective, an RMA number will be issued.

Step 2: After obtaining an RMA number, ship the product.

- Properly pack the product for shipping. All accessories that came with the
  original package must be included.
- Clearly write your RMA number on the top of the returned package. SIIG will
  refuse to accept any shipping package, and will not be responsible for a product
  returned without an RMA number posted on the outside of the shipping
  carton.
- You are responsible for the cost of shipping to SIIG. Ship the product to the following address:

```
SIIG, Inc.
6078 Stewart Avenue
Fremont, CA 94538-3152, USA
RMA #:
```

 SIIG will ship the repaired or replaced product via Ground in the U.S. and International Economy outside of the U.S. at no cost to the customer.

## About SIIG, Inc.

Founded in 1985, SIIG, Inc. is a leading manufacturer of IT connectivity solutions (including Serial ATA and Ultra ATA Controllers, FireWire, USB, and legacy I/O adapters) that bridge the connection between Desktop/Notebook systems and external peripherals. SIIG continues to grow by adding A/V and Digital Signage connectivity solutions to our extensive portfolio. SIIG products offer comprehensive user manuals, many user-friendly features, and are backed by an extensive manufacturer warranty. High quality control standards are evident by the overall ease of installation and compatibility of our products, as well as one of the lowest defective return rates in the industry. SIIG products can be found in computer retail stores, mail order catalogs, through major distributors, system integrators, and VARs in the Americas and the UK, and through e-commerce sites.

#### PRODUCT NAME

Wireless-N Wi-Fi Repeater/Extender

FCC RULES: TESTED TO COMPLY WITH FCC PART 15, CLASS B OPERATING ENVIRONMENT: FOR HOME OR OFFICE USE

#### FCC COMPLIANCE STATEMENT:

This device complies with part 15 of the FCC Rules. Operation is subject to the following two conditions: (1) This device may not cause harmful interference, and (2) this device must accept any interference received, including interference that may cause undesired operation.

THE PARTY RESPONSIBLE FOR PRODUCT COMPLIANCE SIIG, Inc. 6078 Stewart Avenue Fremont, CA 94538-3152, USA Phone: 510-657-8688

Wireless-N Wi-Fi Repeater/Extender is a trademark of SIIG, Inc. SIIG and the SIIG logo are registered trademarks of SIIG, Inc. All other names used in this publication are for identification only and may be trademarks of their respective owners.

April, 2013

Copyright © 2013 by SIIG, Inc. All rights reserved.